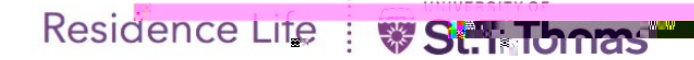

- Log in to the Housing Portal directly at: https://rmsstudent.sttlicknt@ithted-housingPortal COMPLETE MY ELEC CONDITION REPORT FORM".
  - At the next portal click the appropriate eCRF Move In Button to begin and form. After you access the online form, follow the instructions found in the
  - To update each line item listed in the form click the down arrow and then a response. You must select each TAB SUITE (if applicable) ROOM, and form to see the list of items to be updated for each TAB.
  - You may also add a general comment in the text box found at the top of th individual notes and images for each item listed by clicking on the corresp and notes icons.
  - FINAL STEP Click the FINISH link found at the bottom of the form to say form.
  - After you save and submit the form you will receive a confirmation email f Life sent to your St. Thomas email. If you do not receive this email, please Residence Life for assistance.
  - After you click the button " I WANT TO COMPLETE MY ELECTRONIC CON FORM", the Inspections Portal is displayed.
  - Follow instructions on the page and click the

|                                                         | ,                                                                                                    |
|---------------------------------------------------------|----------------------------------------------------------------------------------------------------|
| าราชาติมีเป็นและการาชาติมีเลยาก                         |                                                                                                    |
| Hello Grace                                             | - we wind a work of the second of the second |
|                                                         | anaŭ del konciŭro i alkeŭki Vakeser                                                                                                    |
| an an an an an an an an an an an an an a                | <u>a milita de despaño - Antonio de Contra a Contra a Contra a Contra a Contra a Contra a Contra a Contra a Contra</u>                                                                                                    |
| zabre5-ällasset n⊛650bestijnssuens-sosiensein<br>n Eall | ne or <del></del>                                                                                                    |
| τ                                                       |                                                                                                    |
| of your Fall Poom? Click Fall Move-Out CRE (If char     | naina Changing Rooms or Moving Out                                                                                                    |
| of your Fall Room? Click Fall Move-Out eCRE (If cha     | nging Changing Rooms or Moving Ou                                                                                                    |
| of your Fall Room? Click Fall Move-Out eCRE (If cha     | nging Changing Rooms or Moving Ou                                                                                                    |
| of your Fall Room? Click Fall Move-Out eCRE (If cha     | nging Changing Rooms or Moving Ou                                                                                                    |
| of your Fall Room? Click Fall Move-Out eCRE (If cha     | nging Changing Rooms or Moving Ou                                                                                                    |
| of your Fall Room? Click Fall Move-Out eCRE (If cha     | nging Changing Rooms or Moving Ou                                                                                                    |
| of your Fall Room? Click Fall Move-Out eCRE (If cha     | nging Changing Rooms or Moving Ou                                                                                                    |
| of your Fall Room? Click Fall Move-Out eCRE (If cha     | nging Changing Rooms or Moving Ou                                                                                                    |
| of your Fall Room? Click Fall Move-Out eCRE (If cha     | nging Changing Rooms or Moving Ou                                                                                                    |
| of your Fall Room? Click Fall Move-Out eCRE (If cha     | naina Changing Rooms or Moving Ou                                                                                                    |
| of your Fall Room? Click Fall Move-Out eCRE (If cha     | nging Changing Rooms or Moving Ou                                                                                                    |

- The first page of the eCRF is displayed.
- Verify or select the correct room if more than one room is displayed.
- Click Next step to continue.

- Follow the instructions found on the page and complete the form.
- Be sure to click each TAB found at the top of the form and select conditions for each item listed.
- You may type additional comments in the comment box provided in the form.
- When done click **Finish** found on the bottom and you will receive a confirmation email from Residence Life if you successfully submit the form.

| 🕒 Veriativ Koom 🖬 Sana 🧤 Sana 👘 🖓 👋 Veriation 🖌                                                                                                    |
|----------------------------------------------------------------------------------------------------|
| INSTRUCTIONS (Pig. 200 at replice caterially):                                                                                                    |
| <ul> <li>You will, notice three the barries is the solution of the second second seco</li></ul> |
| Suite Room GRA-514 1 Bed GRAW284 and SRAU                                                                                                    |
| Bathroom(s)<br>Wear ar < Bathroom County Medicine Norma<br>Cabinet/Mirror:<br>Bathroom Lights: Working Proper <                                                                                                    |
| 24,11:25.AMBy: amthiap an : 8,5/20                                                                                                    |
|                                                                                                    |